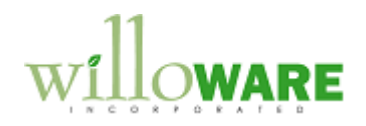

DS0072

**BOM Import Utility** 

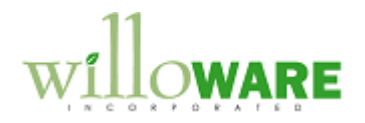

## **Table of Contents**

| Table of Contents  | 2 |
|--------------------|---|
| Problem Definition | 3 |
| Problem Definition | 3 |
| Solution Overview  | 4 |
| Solution Overview  | 4 |
| Design Features    | 5 |
| BOM Import         | 5 |
| L                  |   |

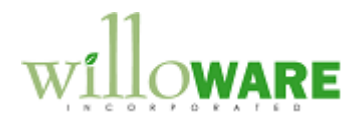

## **Problem Definition**

| Problem Definition                                                                                                    | CCDA |
|----------------------------------------------------------------------------------------------------|------|
| ACME produces a Bill of Materials export file from engineering software, which needs to be imported into the Dynamics GP Manufacturing BOM. At the same time, a Routing needs to be created by copying a source Routing. |      |

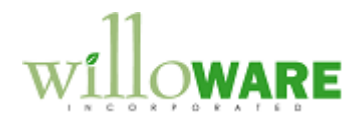

## **Solution Overview**

| Solution Overview                                                                                                    | CCDA |
|----------------------------------------------------------------------------------------------------|------|
| A BOM Import utility window will be added to Dynamics GP that will allow a user to import in the Manufacturing BOM a flat file containing a list of components. This process will also import Reference Designators, and create a Routing. |      |

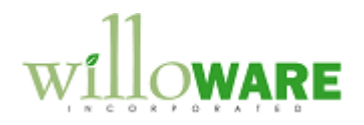

## **Design Features**

| BOM Import                                                                          |                                                                                     | CCDA |
|-------------------------------------------------------------------------------------|-------------------------------------------------------------------------------------|------|
| A new window will be add<br>Tools >> Utilities >> Inver                             | ded to Dynamics GP called BOM Import. This will be access from ntory >> BOM Import. |      |
| BOM Import<br>Import                                                                | ×                                                                                   |      |
| Parent Item Number 11<br>Item Description G                                         | reen Phone                                                                          |      |
| Source Item Number B<br>Source Routing Va                                           | A100G                                                                               |      |
| Default Issue From W<br>Default Issue To W                                          |                                                                                     |      |
| Source File c:                                                                      | \ImportFiles\BOM000123.BOM                                                          |      |
| E Lookup Button                                                                     |                                                                                     |      |
| Field                                                                               | Function                                                                            |      |
| Parent Item Number User selects the part number for which the BOM will be imported. |                                                                                     |      |
|                                                                                     | The parent part and all components must already exist in                            |      |

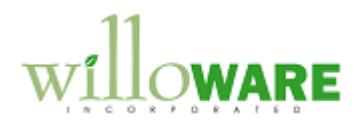

| Dynamics GP. If the part already has a MFG BOM, the system                                |
|-------------------------------------------------------------------------------------------|
| will warn the user that proceeding will delete the BOM and                                |
| Reference Designators.                                                                    |
| Item Description Displays when users enters an Parent Item Number                         |
| Source Item Number The user enters a Item Number that has a Routing which will be         |
| copied for the new Item.                                                                  |
| Source Routing The user enters a Routing ID that will be copied. If the user              |
| leaves the Routing fields blank, the system will just import the                          |
| BOM.                                                                                      |
| Default Issue From The user enters the Site ID to be used as the Issue From Site.         |
| This will populate the Default Issue From on the BOM Header, as                           |
| well as the Issue from for each Component line.                                           |
| Default Issue To The user enters the Site ID to be used as the Issue To Site. This        |
| will populate the Default Issue To on the BOM Header, as well as                          |
| the Issue To for each Component Line.                                                     |
| Source File The user selects the BOM export file. This must always have a                 |
| ".BOM" extension.                                                                         |
| ·                                                                                         |
| For the imported BOMs:                                                                    |
| BOM Type = MFG BOM                                                                        |
| BOM Category = Regular                                                                    |
| Effective Date = Current Date                                                             |
| Backflush Item = Marked (all components are backflushed)                                  |
| Rev Level = "0" (zero)                                                                    |
| Component Position Number: this will be calculated using the "Incremental Spacing" on the |
| BOM Preference Defaults window.                                                           |
|                                                                                           |
| Source File Details:                                                                      |
| The source file must always have a .BOM file extension.                                   |
| The file has column headers, a blank row, then the details. A sample is shown below.      |

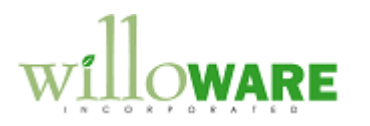

|                                                                                           | 1 |
|-------------------------------------------------------------------------------------------|---|
| $0, \dots, 1, 0, \dots, 2, 0, \dots, 1, \dots, 3, 0, \dots, 4, 0, \dots, 1$               |   |
| 1 "ComponentName", "Count", "ReiDes", "BOMPART"                                           |   |
| 2 9                                                                                       |   |
| 3 "9118384","1","BR28","OPEN" 1                                                           |   |
| 4 "14120029S","1","P1",""¶                                                                |   |
| 5 "91110000","3","BR14","OPEN" 1                                                          |   |
| 6 "91110000","","BR32","OPEN"¶                                                            |   |
| 7 "91110000","","BR33","OPEN"¶                                                            |   |
| 8 "91110000","10","BR16",""¶                                                              |   |
| 9 "91110000","","BR17",""¶                                                                |   |
| 10 "91110000","","BR20",""¶                                                               |   |
|                                                                                           |   |
| Count = Quantity. It is assumed the components are all entered using their Base Unit of   |   |
| Measure, and that Quantity (Count) is always a whole number.                              |   |
|                                                                                           |   |
| RefDes (Reference Designator): There is one line in the import file for each Component-   |   |
| Reference Designator combination. The first instance has the Quantity (i.e. the "10" line |   |
| above), which is then followed by "91110000" list nine more times, each with a different  |   |
| Reference Designator).                                                                    |   |
| POMDADT: If this field contains "ODEN" akin the line                                      |   |
| BOMPART. II IIIS IIEIU COITAINS OPEN, SKIP IIE IIIE.                                      |   |
| During the import process the system will verify that the Component Item Number exists in |   |
| the Item Master in Dynamics GP. If any component does not have a match in GP, the BOM     |   |
| will not be imported and no changes will be made in GP                                    |   |
|                                                                                           |   |
| The import will generate an error report that displays all Component Item Numbers that do |   |
| not have a match in GP.                                                                   |   |
|                                                                                           |   |
|                                                                                           |   |

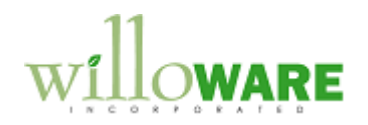